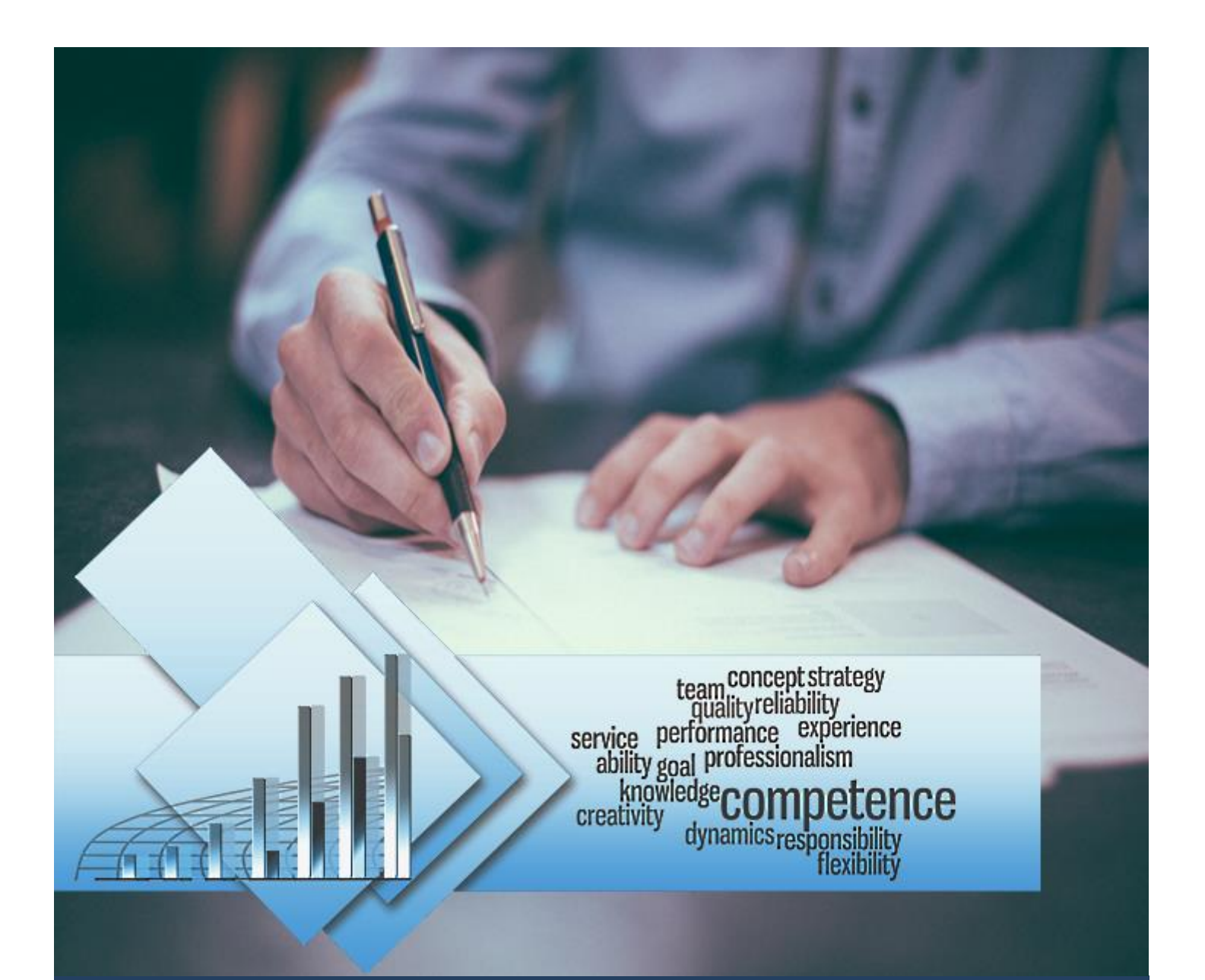

# TIMES Appraisal Form Reference Guide for Users

Times Software Pte Ltd

10<sup>th</sup> November, 2016

Release 4.0

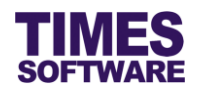

## Disclaimer

Copyright 2016 Times Software Pte Ltd ("TIMES SOFTWARE") (Company Registration No.: 199804415D) All rights reserved. Please refer to the legal notice below for terms of use.

THE SPECIFICATIONS AND INFORMATION REGARDING THE PRODUCTS IN THIS USER GUIDE ARE SUBJECT TO CHANGE WITHOUT NOTICE. ALL STATEMENTS, INFORMATION, AND RECOMMENDATIONS IN THIS USER GUIDE ARE BELIEVED TO BE ACCURATE BUT ARE PRESENTED WITHOUT WARRANTY OF ANY KIND, EXPRESS OR IMPLIED. USERS MUST TAKE FULL RESPONSIBILITY FOR THEIR APPLICATION OF ANY PRODUCTS.

INFORMATION PROVIDED IN THIS GUIDE IS PROVIDED "AS IS" WITH ALL FAULTS. TIMES SOFTWARE DISCLAIM ALL WARRANTIES, EXPRESSED OR IMPLIED, INCLUDING, WITHOUT LIMITATION, THOSE OF MERCHANTABILITY, FITNESS FOR A PARTICULAR PURPOSE AND NONINFRINGEMENT OR ARISING FROM A COURSE OF DEALING, USAGE OR TRADE PRACTICE.

IN NO EVENT SHALL TIMES SOFTWARE OR ITS SUPPLIERS BE LIABLE FOR ANY DIRECT, SPECIAL, INCIDENTAL, CONSEQUENTIAL, INDIRECT OR PUNITIVE DAMAGES, OR ANY DAMAGES WHATSOEVER, INCLUDING, WITHOUT LIMITATION, LOST PROFITS OR LOSS OR DAMAGE TO DATA ARISING OUT OF THE USE OR INABILITY TO USE THIS USER GUIDE, OR ANY ERRORS OR OMISSIONS IN THE CONTENT THEREOF, EVEN IF TIMES SOFTWARE OR ITS SUPPLIERS HAVE BEEN ADVISED OF THE POSSIBILITY OF SUCH DAMAGES.

Unless otherwise noted, the example companies, organizations, products, domain names, email addresses, logos, people, places and events depicted herein are fictitious, and no association with any real company, organization, product, domain name, email address, logo, person, place or event is intended or should be inferred. Any workflows, display output, diagrams and other figures included in this user guide are shown for illustrative purposes only.

Without limiting the rights under copyright, no part of this user guide may be reproduced, stored in or introduced into a retrieval system, or transmitted in any form or by any means (electronic, mechanical, photocopying, recording, or otherwise), or for any purpose, without the express written permission of TIMES SOFTWARE.

The TIMES service and products identified in this user guide are trademarks or service marks of TIMES SOFTWARE. All other products or services referenced in this user guide may be the trademarks or service marks of their respective owners.

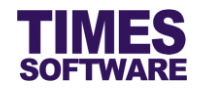

# **Table of Contents**

| FIRST TIME LOGGING INTO THE TIMES APPRAISAL     | 3                                                                                                  |
|-------------------------------------------------|----------------------------------------------------------------------------------------------------|
| DASHBOARD                                       | 4                                                                                                  |
| ACCESSING THE APPRAISAL FORM                    | 5                                                                                                  |
| APPRAISAL FORM COMMON FEATURES                  | 6                                                                                                  |
| 4.1 Searching and Retrieving the Appraisal Form | 6                                                                                                  |
| 4.2 Appraisal Form Status and Review Period     | 6                                                                                                  |
| 4.3 Each Appraisal Form Page is a Tab           | 7                                                                                                  |
| 4.4 Goal Settings or KPIs                       | 7                                                                                                  |
| 4.5 Performance Factors or Criteria             | 8                                                                                                  |
| 4.6 Freefield or Free Form Questions            | 8                                                                                                  |
| 4.7 Appraisee Acknowledgement                   | 9                                                                                                  |
|                                                 | FIRST TIME LOGGING INTO THE TIMES APPRAISAL         DASHBOARD         ACCESSING THE APPRAISAL FORM |

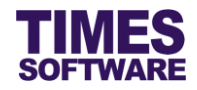

## Chapter 1. First time logging into the TIMES Appraisal

Open your internet browser and enter the URL address to access the TIMES Solution portal login web page, example: *http://www.myportal.com/esolution/Signin.aspx* 

An example of the login page is shown below.

| Times provides the following E-Application to assist HR job:                                                                                                    |                       |                   |              |               |               |                   |                             |  |  |
|----------------------------------------------------------------------------------------------------|-----------------------|-------------------|--------------|---------------|---------------|-------------------|-----------------------------|--|--|
|                                                                                                    | SOFTWARE              |                   | ۲            |               | ٢             |                   |                             |  |  |
|                                                                                                    |                       | E-Leave           | E-Claim      | E-HR          | E-Training    | E-Attendance      |                             |  |  |
| States of the local division of the local division of the local di | and the second second |                   |              |               |               |                   |                             |  |  |
| 200                                                                                                    |                       | 10.00             |              |               |               | Emp No            |                             |  |  |
| 1.                                                                                                    |                       | the second second |              |               |               | Password          |                             |  |  |
| - 1 -                                                                                                    |                       | 1º                |              |               |               | Company           | DEMO2016 V                  |  |  |
| al                                                                                                    | Still                 | Enter             |              |               |               | Period            | 2016 🔻 01 🔻                 |  |  |
| 5                                                                                                    | 170                   |                   |              |               |               | Login             | Forgot Password?            |  |  |
|                                                                                                    |                       | 0                 |              |               |               |                   |                             |  |  |
|                                                                                                    | 100                   | -                 |              |               |               |                   |                             |  |  |
| Times Software of<br>corporations.                                                                                                    | offers comprehensiv   | e integrated s    | uite of Payr | roll and HR s | olutions desi | gned specifically | for small, medium and large |  |  |
|                                                                                                    |                       |                   |              |               |               |                   |                             |  |  |
|                                                                                                    |                       |                   |              |               |               |                   |                             |  |  |
|                                                                                                    |                       |                   |              |               |               |                   |                             |  |  |
|                                                                                                    |                       |                   |              |               |               |                   |                             |  |  |

- 1. Click on the "Company" drop-down list to see a list of available companies and choose the one that you want to access to.
- 2. Key in your login id at "Emp No".
- 3. Key in your password at "Password".
- 4. Click the Login button to login into the system.

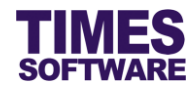

# Chapter 2. Dashboard

After logging into the system, you will be presented with your dashboard.

The dashboard shows you a list of items that require your attention.

You can click on any of the items to access it.

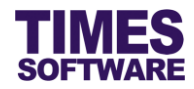

# Chapter 3. Accessing the Appraisal Form

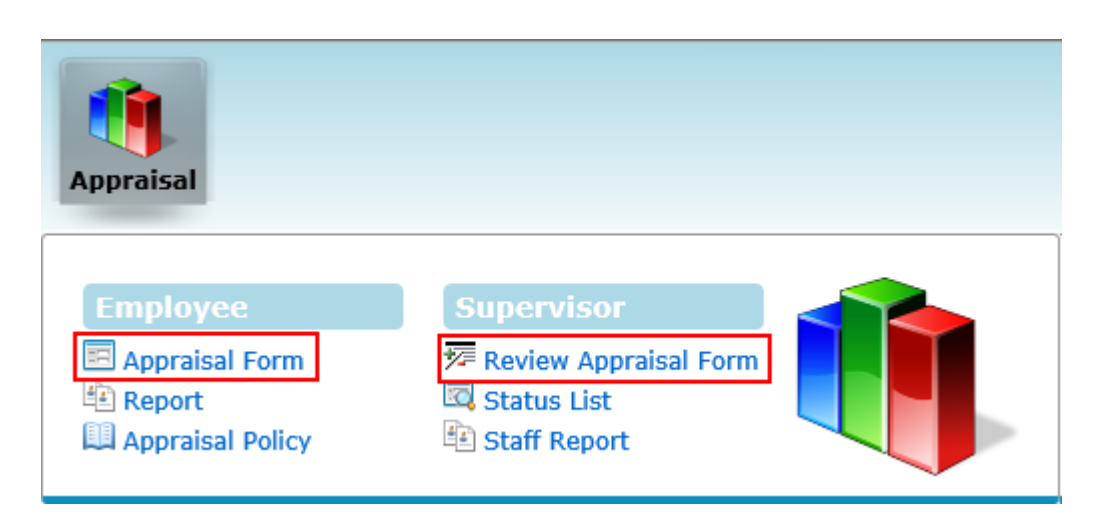

To access your appraisal form click on the Appraisal Form option in the Employee menu.

If you are the appraiser for your reporting employees click on the **Review Appraisal Form** option in the Supervisor menu to see their appraisal forms.

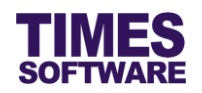

## **Chapter 4. Appraisal Form Common Features**

We will describe the common features of TIMES Appraisal's appraisal form in this chapter.

Do note that your actual web appraisal form is unique and tailored to your organisational needs. For the purpose of explaining the common features of this form we will use a generic web appraisal form as reference and although it differs in content and design from your actual form the common features are similar.

Always remember to click the Save button to save your appraisal entries.

## 4.1 Searching and Retrieving the Appraisal Form

| Appraisal 💱 Employee 💱 Appraisal Form |                |                          |  |  |  |  |  |  |
|---------------------------------------|----------------|--------------------------|--|--|--|--|--|--|
| Employee :                            | E001           | Christopher Lee Tan Ming |  |  |  |  |  |  |
| Appraisal Form :                      | Appraisal Form | ✓                        |  |  |  |  |  |  |
| Review :                              | Review 1 🗸     | Query                    |  |  |  |  |  |  |

To retrieve the appraisal form click on the "Appraisal Form" and "Review" to choose your criteria and click on Query button.

Appraisers can choose to see specific appraisee's form. Click on the 🖾 button to choose an employee.

#### 4.2 Appraisal Form Status and Review Period

| Review : Review 2 V Query |       |       |        |       |                      |                                           |  |
|---------------------------|-------|-------|--------|-------|----------------------|-------------------------------------------|--|
| Status :                  | CHRIS | DAVID | LIONEL | MARIA | ACKNOWLEDGE BY CHRIS | Start/ End Date : 01/11/2016 - 31/12/2016 |  |

"The Start / End Date" located on the right side of the web page indicates the selected appraisal review period. It is best to complete your appraisal before the review period ends.

The "Status" indicates whether the appraisal form is pending for someone's action, completed or rejected.

| Status : | CHRIS | DAVID | LIONEL | MARIA | ACKNOWLEDGE BY CHRIS |  |
|----------|-------|-------|--------|-------|----------------------|--|
|          |       |       |        |       |                      |  |

If the person's name is marked with green text this indicates that the appraisal form is pending for that person's action.

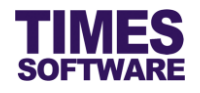

If the persons' names are marked with red text this indicates that one of the appraiser had rejected the appraisal form. The appraisal form will be routed back to the appraisee and the appraisee can make amendments and re-submit the form.

| Status : CHR | IS DAVID | LIONEL | MARIA | ACKNOWLEDGE BY CHRIS |
|--------------|----------|--------|-------|----------------------|
|--------------|----------|--------|-------|----------------------|

If no one is marked with green or red text this indicates that the appraisal has been completed.

## 4.3 Each Appraisal Form Page is a Tab

| Status :        | CHRIS     | DAVID     | LIONEL        | MARIA          | ACKNOWL | EDGE BY CH   | IRIS               |
|-----------------|-----------|-----------|---------------|----------------|---------|--------------|--------------------|
| Section 1       | Section 2 | Section 3 | <u>Result</u> | <u>Details</u> |         |              |                    |
| Goal Setti      | ngs       |           |               |                |         |              |                    |
| Questions       |           |           |               | We             | ight    | Sys<br>Score | Christopher Lee Ta |
| * First Goal Se | etting    |           |               | 70             | ]% 🛈    |              | Score              |

To navigate the different pages of the appraisal form just click on the tabs.

## 4.4 Goal Settings or KPIs

| Goal Settings                                               |          |              |                                                                                                    |
|-------------------------------------------------------------|----------|--------------|----------------------------------------------------------------------------------------------------|
| Questions                                                   | Weight   | Sys<br>Score | Christopher Lee Tan Ming[E001]                                                                              |
| * First Goal Setting To complete 20 projects within a year. | 70 % 🖲   |              | Score<br>3 v 0<br>Remarks<br>I have completed 18 projects. 2<br>projects on-going due to shipping<br>delay. |
| Second Goal Setting<br>To design the appraisal system       | 30 % (i) |              | Score<br>4 v (i)<br>Remarks<br>Completed the design of the appraisal<br>system.                             |

Goal settings or KPIs (also known as **Self Define Questions**) allows you to fill in your objectives, weight percentage of these objectives and score them accordingly.

The weight percentage for all objectives that you have filled in must add up to 100%.

If you want to see the conditions and legends for the weight percentage and score just click on the button.

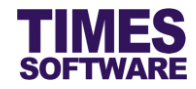

#### 4.5 Performance Factors or Criteria

| Performance Factors |              |                                                              |
|---------------------|--------------|--------------------------------------------------------------|
| Questions           | Sys<br>Score | Christopher Lee Tan Ming[E001]                               |
|                     |              |                                                              |
| * Knowledge of Work |              | Score<br>3 V (*)<br>Remarks<br>I have 5 years of experience. |
| * Quality of Work   |              | Score<br>4 V (i)<br>Remarks<br>I always deliver the best.    |

These might be a list of performance factors or criteria (also known as **Pre-Define Questions**) that you just choose the scores for them.

If you want to see the legends for the score just click on the 1 button.

## 4.6 Freefield or Free Form Questions

| Free Form Discussions                                                        |                                                                                                    |                                                                                        |
|------------------------------------------------------------------------------|----------------------------------------------------------------------------------------------------|----------------------------------------------------------------------------------------|
| Questions                                                                    | Christopher Lee Tan Ming[E001]                                                                              | David Gan Dong Hai[S001]                                                               |
| What do you consider to be your most important achievements?                 | Completed the data center project in<br>Abu Dhabi in record time and achieve<br>100% customer satisfaction. | \$                                                                                     |
| Name one weakness you would like to overcome.                                | I am too rigid and not flexible.                                                                            |                                                                                        |
| * Are you looking into taking up training courses to improve<br>your career? | ● Yes<br>○ No<br>○ Not Sure                                                                                 | ● Yes<br>○ No<br>○ Not Sure                                                            |
| * What are the career path(s) that you are considering to<br>venture into?   | □ CEO<br>□ CFO<br>☑ Divisional Head<br>□ General Manager<br>□ Head of Department<br>□ Supervisor            | CEO<br>✓ CFO<br>Divisional Head<br>General Manager<br>Head of Department<br>Supervisor |
| * What strategy would you like to see implemented in this<br>company?        | Staff Empowerment                                                                                           | More Staff Benefits                                                                    |

**Freefield** or free form questions are questions and discussion topics that you fill in or choose your answers and feedbacks.

There will be no scoring and weight percentages for them.

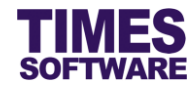

## 4.7 Appraisee Acknowledgement

| Status :                                                    | CHRIS | DAVID | LIONEL | MARIA | ACKNOWLEDGE BY CHRIS |
|-------------------------------------------------------------|-------|-------|--------|-------|----------------------|
| Employee's acknowledgement with remarks. 🗆 Agree 🗆 Disagree |       |       |        |       |                      |
|                                                             |       |       |        |       | $\Diamond$           |

Depending on your organization's appraisal policy you can review your appraisal form after the last appraiser had approved it and decide whether you want to acknowledge the results of the appraisal.

Just click on either "Agree" or "Disagree" checkbox to tick it in order to indicate your answer and enter your comments in the text box below.

Then click on the Submit button to submit your answer to your appraisers.

Your appraisal is completed only if you agree with the results of your appraisal.

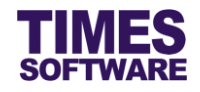

# That's it!

You've come to the end of this guide. We hope you've found it helpful.

Check out www.timesoftsg.com.sg for the latest news and information on our products.

For technical assistance or inquiry on our products, please contact us via our hotline (65) **6295 1998**.

Alternatively, you can send us an email to the following email addresses:

For support and assistance, please email to support@timesoftsg.com.sg.

For product inquiry, please email to sales@timesoftsg.com.sg.